## Nota Fiscal de Devolução

Foi desenvolvido uma forma de realizar Notas Fiscais de Devolução simplificada que tem como objetivo agilizar o processo.

Antes de usar esse novo método é preciso configurar os CFOPs, para isso vá ao menu em:

Gerenciamento→Cadastro→CFOPs

Ao clicar nesta opção aparecerá a seguinte interface:

| CFOPs              |      |                                     |                           |         |     |     |                   |           |                    |            |
|--------------------|------|-------------------------------------|---------------------------|---------|-----|-----|-------------------|-----------|--------------------|------------|
| Fator Estoque      |      | Ordem CF                            | OP 🚽 🖌 Aplicar 🖾 Imprimir |         |     |     |                   |           |                    |            |
| Locali <u>z</u> ar |      |                                     |                           |         |     |     |                   |           |                    |            |
|                    | CFOP | Descrição Operação                  |                           | Fator   | CLP | IPI | Contra<br>Partida | Devolução | Crédito<br>ICMS ST | Beneficiam |
|                    | 1000 | ENTRADAS E/OU AQUISIÇÕES DE         | COMPRAS                   | Entrada |     |     |                   |           |                    |            |
|                    | 1100 | COMPRAS PARA INDUSTRIALIZAÇA        | COMPRAS                   | Entrada |     |     |                   |           |                    |            |
|                    | 1101 | Compras para industrialização       | COMPRAS                   | Entrada |     |     |                   | 5201      |                    |            |
|                    | 1102 | Compras para comercialização        | COMPRAS                   | Entrada |     |     |                   | 5202      |                    |            |
|                    | 1111 | Compra para industralização, de mer | COMPRAS                   | Entrada |     |     |                   |           |                    |            |

É necessário configurar o CFOP, indicando qual CFOP deve ser usado para realizar a devolução. .:Ex. 1102 (compra para comercialização) → 5202 (Dev. de compras para comercialização). Para mais informações visite o manual de cadastro de CFOP Clicando Aqui.

Após isso para realizar a devolução deve-se entrar no menu em:

Gerenciamento→Estoque→Notas Fiscais→Devolução

Ao clicar nesta opção aparecerá a seguinte interface:

Last update: 2017/04/03 manuais:intellicash:estoque:notas\_fiscais:devolucao http://wiki.iws.com.br/doku.php?id=manuais:intellicash:estoque:notas\_fiscais:devolucao 16:53

| Intellicash 3. 0.139 |                                           |              |        |          |     |        |       |       | = = • • • • • • • • • • • • • • • • • • |  |   |
|----------------------|-------------------------------------------|--------------|--------|----------|-----|--------|-------|-------|-----------------------------------------|--|---|
| Empresa              |                                           |              |        | -        |     |        |       |       |                                         |  |   |
| Agente               | gente Ultimos 30 ⊕ Dias Dias Cupom Fiscal |              |        |          |     |        |       |       |                                         |  |   |
| Īxl                  | Tipo                                      | Modelo Série | Numero | Cod. Ean | Des | cricão | Qtde  | Valor | CFOP                                    |  | ^ |
|                      |                                           |              |        |          |     |        | quite |       | 0.01                                    |  |   |
|                      |                                           |              |        |          |     |        |       |       |                                         |  |   |
|                      |                                           |              |        |          |     |        |       |       |                                         |  |   |
|                      |                                           |              |        |          |     |        |       |       |                                         |  |   |
|                      |                                           |              |        |          |     |        |       |       |                                         |  |   |
|                      |                                           |              |        |          |     |        |       |       |                                         |  |   |
|                      |                                           |              |        |          |     |        |       |       |                                         |  |   |
|                      |                                           |              |        |          |     |        |       |       |                                         |  |   |
|                      |                                           |              |        |          |     |        |       |       |                                         |  |   |
|                      |                                           |              |        |          |     |        |       |       |                                         |  |   |
|                      |                                           |              |        |          |     |        |       |       |                                         |  |   |
|                      |                                           |              |        |          |     |        |       |       |                                         |  |   |
|                      |                                           |              |        |          |     |        |       |       |                                         |  |   |
|                      |                                           |              |        |          |     |        |       |       |                                         |  |   |
|                      |                                           |              |        |          |     |        |       |       |                                         |  |   |
|                      |                                           |              |        |          |     |        |       |       |                                         |  |   |
|                      |                                           |              | _      |          |     |        |       |       |                                         |  | × |
| S Gera               | r Devoluç                                 | äo 🛛 🥜 Limp  | ar     |          |     |        |       |       |                                         |  |   |
| Devoluca             | 0                                         |              |        |          |     |        |       |       |                                         |  |   |

Nessa interface é possivel localizar o documento que irá dar origem a devolução. Esses documentos podem ser uma Nota Fiscal ou um Cupom Fiscal.

Após localizar uma Nota Fiscal, não poderá mais alterar o agente, pois a devolução não poderá ser feita para outro agente que não seja o mesmo do documento de origem. No caso do cupom fiscal essa regra não é obedecida.

O sistema irá limitar a busca nos ultimos X dias, devidamente configurados.

Para alterar o numero de dias, que por padrão são 30 dias, basta alterar a configuração de "**ID 9902: Dias Para Devolução**"

Para alterar a qtde de dias pela interface é preciso ser pelos botões ao lado do campo, ou pelas setas para cima e para baixo do teclado. Ao sair da Interface e voltar, será restaurado a qtde padrão.

Para Alterar a qtde de dias pela interface é preciso ter autorização no Modulo **DEVOLUÇÃO**, função **Alterar Dias** 

Caso queira localizar o documento por um intervalo de data qualquer, basta alterar para 0(zero) dias, que ao abrir a interface para localizar o documento de origem, os campos de inicio e termino serão exibidos desbloqueados

Após buscar o documento de origem serão listados os itens pertencentes a esse documento.

O usuário poderá desmarcar os itens que não deseja que seja feita sua devolução.

Ao clicar sobre Gerar Devolução então será gerado a Nota Fiscal, vinculando ao documento de

×

origem, permitindo rastrear sua origem.

Após escolher o modelo da Nota Fiscal, o usuário será questionado se a Nota Fiscal é de emissão própria ou não. Case tenha recebido uma Nota Fiscal de Terceiros, será pedido o numero dessa nota para dar entrada.

Alterações de valores ou quantidade deverá ser realizada pela interface da nota fiscal, como de costume.

From: http://wiki.iws.com.br/ - **Documentação de software** 

Permanent link: http://wiki.iws.com.br/doku.php?id=manuais:intellicash:estoque:notas\_fiscais:devolucao

Last update: 2017/04/03 16:53